# 驱动安装教程

- 1, 首先, 下载所需的驱动程序文件
- 2, 找到计算机图标, 右键单击并选择"管理"

| Image         Pin to Quick access         Image         Pin to Start         Map network drive         Disconnect network drive         Create shortcut         Delete         Rename         Properties |     |   |                          |
|----------------------------------------------------------------------------------------------------|-----|---|--------------------------|
| Pin to Quick access  Manage Pin to Start Map network drive Disconnect network drive Create shortcut Delete Rename Properties                                                                             | T   |   | Open                     |
| Manage   Pin to Start   Map network drive   Disconnect network drive   Create shortcut   Delete   Rename   Properties                                                                                    |     |   | Pin to Quick access      |
| Pin to Start Map network drive Disconnect network drive Create shortcut Delete Rename Properties                                                                                                    | <   | P | Manage                   |
| Map network drive<br>Disconnect network drive<br>Create shortcut<br>Delete<br>Rename<br>Properties                                                                                                    |     |   | Pin to Start             |
| Disconnect network drive Create shortcut Delete Rename Properties                                                                                                    | ec. |   | Map network drive        |
| Create shortcut<br>Delete<br>Rename<br>Properties                                                                                                    |     |   | Disconnect network drive |
| Delete<br>Rename<br>- Properties                                                                                                    |     |   | Create shortcut          |
| BT Rename<br>Properties                                                                                                    |     |   | Delete                   |
| Properties                                                                                                    | RT  |   | Rename                   |
|                                                                                                    | _   | - | Properties               |
|                                                                                                    |     |   |                          |
|                                                                                                    |     |   |                          |
|                                                                                                    |     |   |                          |
|                                                                                                    |     |   |                          |
|                                                                                                    |     |   |                          |
|                                                                                                    |     |   |                          |

3. 单击"设备管理",在右侧找到带有感叹号的设备

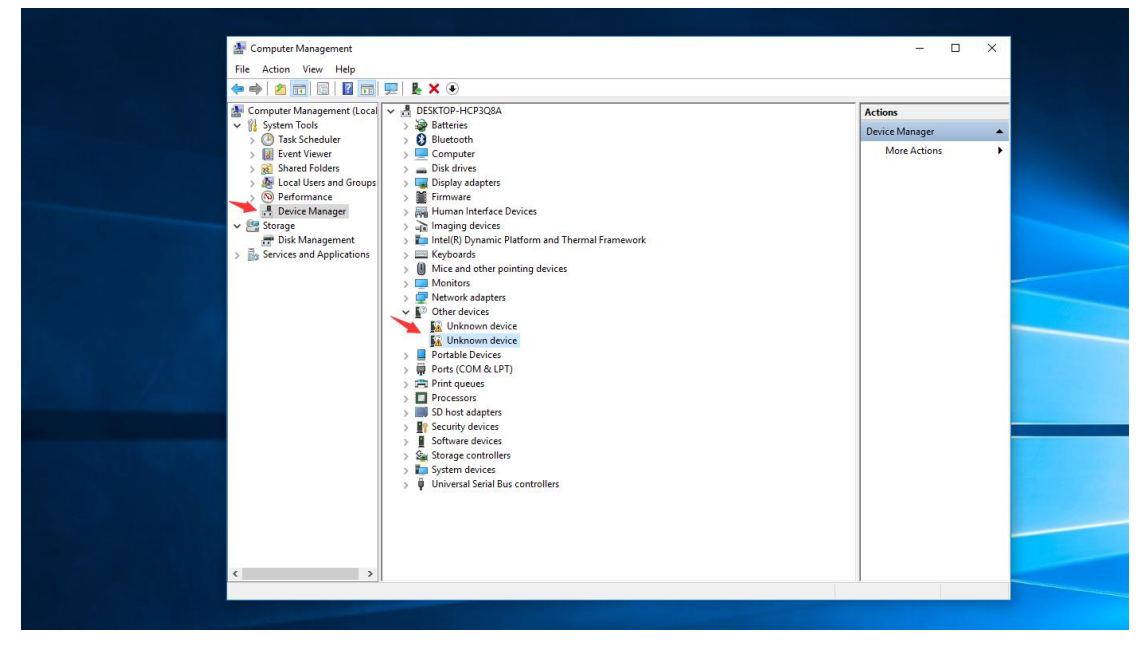

### 4. 右键单击并选择更新驱动程序

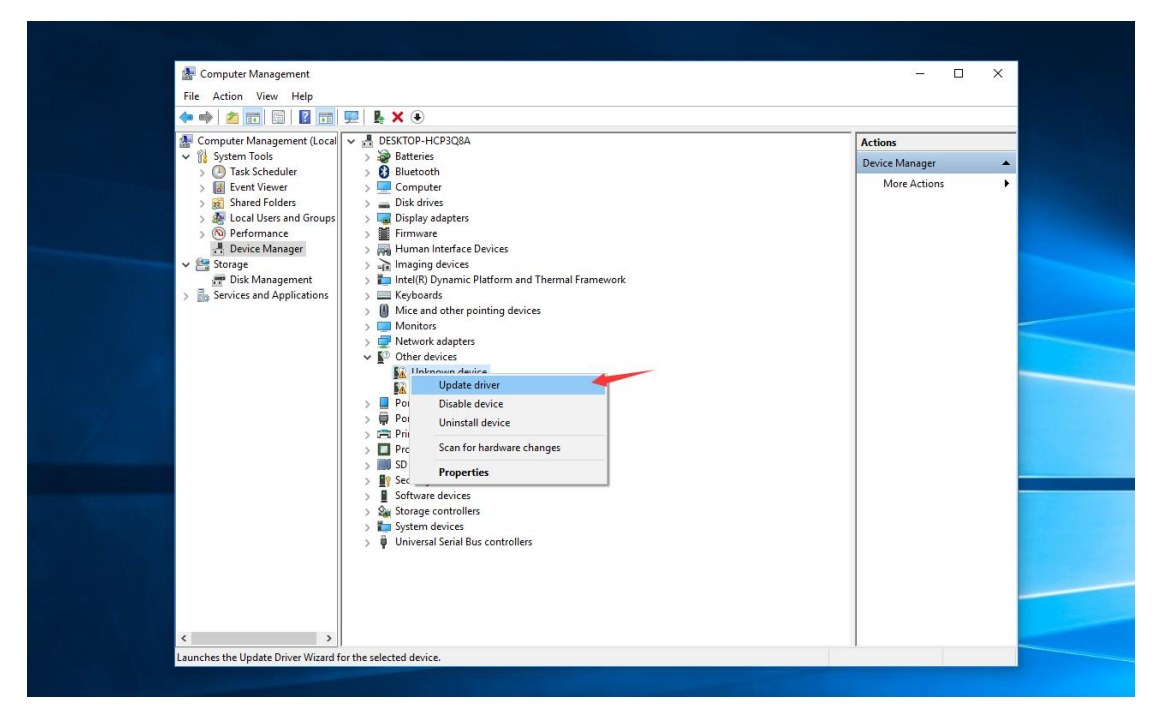

#### 5. 选择- 浏览计算机以查找驱动程序软件

| <ul> <li>System Tools</li> <li>Task Scheduler</li> <li>Buetooth</li> <li>Computer</li> <li>Buetooth</li> <li>Computer</li> <li>Device Manager</li> <li>More Actions</li> </ul>                                                                                                    | A Computer Management (Local 🗸 🛔 DESKTOP-HCP3Q8A                                                                                                    |                                                                                                    |        | Actions        |   |
|----------------------------------------------------------------------------------------------------|----------------------------------------------------------------------------------------------------|----------------------------------------------------------------------------------------------------|--------|----------------|---|
| > ● last Scheduler       > ● low blows       More Actions         > ● Strent Viewer       > ● Computer       > ● Computer         > ● Peformance       ● Derice Manager       > ● Low Update Drivers - Unknown Device         ● Derice Manager       ● Disk Management       > ● Search automatically for updated driver software         > ● Storige and Applications       > ● Search automatically for updated driver software         > ● Browse my computer for driver software       Locat last driver software         > ● Browse my computer for driver software       Locat and install driver software | <ul> <li>System Tools</li> <li>Task Scheduler</li> <li>Task Scheduler</li> <li>Task Scheduler</li> <li>Task Scheduler</li> <li>Task Scheduler</li> <li>Shared Folders</li> <li>Folders Manager</li> <li>Device Manager</li> <li>Tokk Management</li> <li>Services and Applications</li> </ul> | > 😂 Batteries<br>> 😳 Bluetooth                                                                                                    |        | Device Manager |   |
| <ul> <li>&gt; Iso Shared Folders</li> <li>&gt; Local Users and Group;</li> <li>&gt; Performance</li> <li>&gt; Device Manager</li> <li>&gt; Storage</li> <li>&gt; Disk Management</li> <li>&gt; Services and Applications</li> </ul> How do you want to search for drivers? → Search automatically for updated driver software<br>for your device, unless you're disabled this feature in your device installation<br>settings. → Browse my computer for driver software<br>Locate and install driver software manually.                                                                                          |                                                                                                    |                                                                                                    |        | More Actions   | • |
| Section automatically for opticated univer software for your device, unless you've disabled this feature in your device installation settings.     Sorverse my computer for driver software Locate and install driver software manually.                                                                                                    |                                                                                                    | Update Drivers - Unknown Device     How do you want to search for drivers?     Source automatically for undated driver coffuere.                                                                                                    | ×      |                |   |
| Locate and install driver software manually.                                                                                                    |                                                                                                    | Search automatically for updated univer software     Windows will search your computer and the Internet for the latest driver software     for your device, unless you've disabled this feature in your device installation     settings. |        |                |   |
|                                                                                                    |                                                                                                    | Locate and install driver software manually.                                                                                                    |        |                |   |
| Cancel                                                                                                    |                                                                                                    |                                                                                                    | Cancel |                |   |

6, 单击浏览, 找到您下载的驱动文件, 只需选择 Drive 文件夹, 单击 Next, 它将自动搜索相应的驱动程序

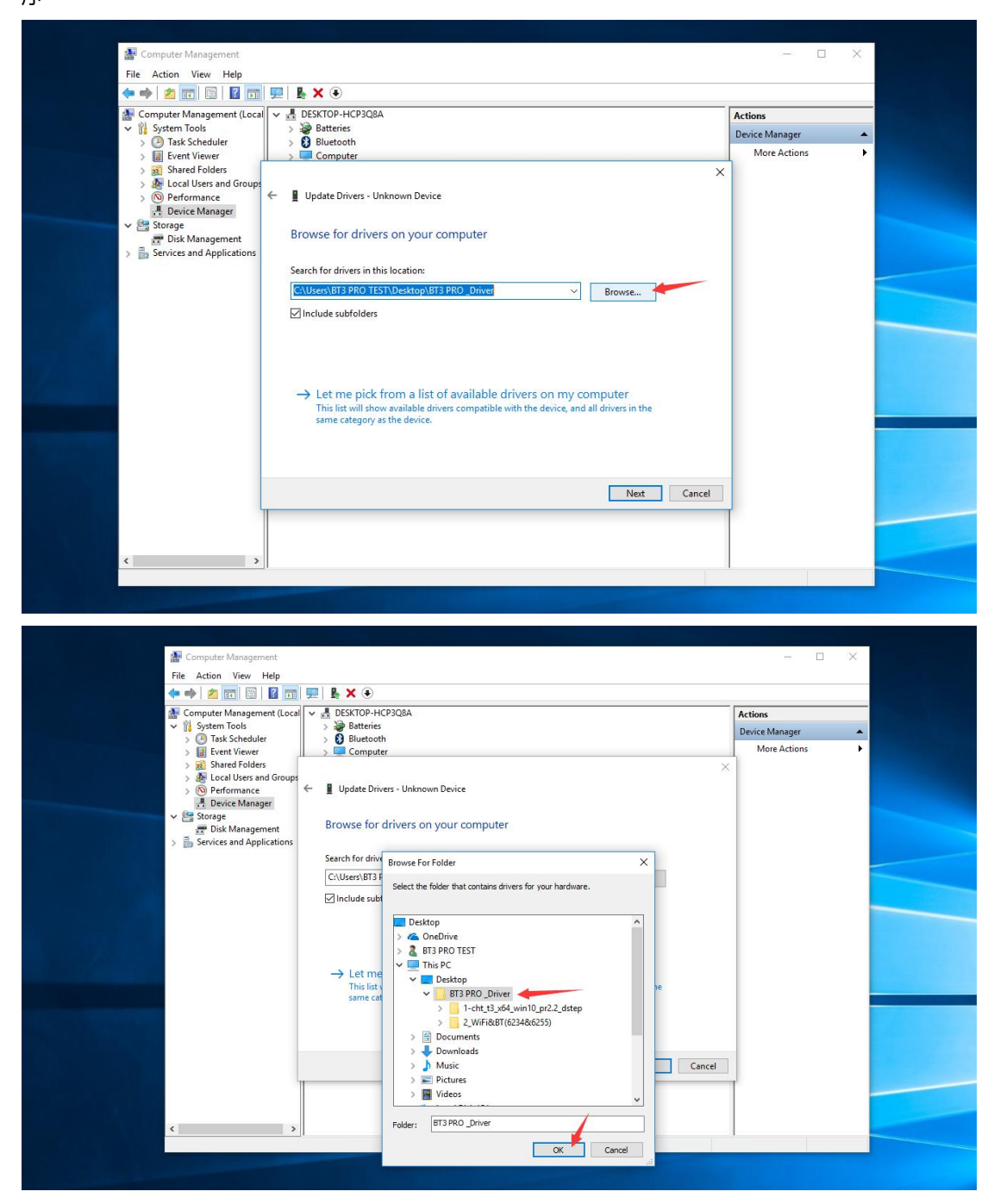

## 7, 自动搜索和安装

| Computer Management                                 |   |                | × . |
|-----------------------------------------------------|---|----------------|-----|
|                                                     |   |                |     |
| File Action View Help                               |   |                |     |
|                                                     |   |                |     |
| 🚰 Computer Management (Local 🗸 🛃 DESKTOP-HCP3Q8A    |   | Actions        |     |
| V 🕅 System Tools > 🗃 Batteries                      |   | Device Manager |     |
| > Jask Scheduler > 😈 Bluetooth                      |   | More Actions   | •   |
| Shared Folders                                      | ~ |                |     |
| > 👰 Local Users and Groups                          | ~ |                |     |
| > 🔞 Performance 🤄 🖁 Update Drivers - Unknown Device |   |                |     |
| 🕂 Device Manager                                    |   |                |     |
| Disk Management Installing drivers                  |   |                |     |
| > 🗟 Services and Applications                       |   |                |     |
|                                                     | 1 |                |     |
|                                                     |   |                |     |
|                                                     |   |                |     |
|                                                     |   |                |     |
|                                                     |   |                |     |
|                                                     |   |                |     |
|                                                     |   |                |     |
|                                                     |   |                |     |
|                                                     |   |                |     |
|                                                     |   |                |     |
|                                                     |   |                |     |
|                                                     |   |                |     |
|                                                     |   |                |     |
|                                                     |   |                |     |
|                                                     |   |                |     |
|                                                     |   |                |     |
|                                                     |   |                |     |
| C >                                                 |   |                |     |

## 8, 驱动程序已成功安装

| -                                                                                                    |                                             |                |                                  |
|----------------------------------------------------------------------------------------------------|---------------------------------------------|----------------|----------------------------------|
| Computer Management                                                                                                    |                                             | - 🗆 X          |                                  |
| File Action View Help                                                                                                    |                                             |                |                                  |
| 🗢 🏟 🖄 📅 🔚 🔛 🖬                                                                                                    | 🖳   💺 🗙 🖲                                   |                |                                  |
| A Computer Management (Local                                                                                                    | ■ v A DESKTOP-HCP3Q8A                       | Actions        |                                  |
| 🗸 👔 System Tools                                                                                                    | > 🗃 Batteries                               | Device Manager |                                  |
| > (1) Task Scheduler                                                                                                    | > Bluetooth                                 | More Actions   |                                  |
| <ul> <li>Event Viewer</li> <li>Bohner Folders</li> <li>Coul Users and Group</li> <li>Coul Users and Group</li> <li>Coul Sector Anager</li> <li>Device Manager</li> <li>Storage</li> <li>Disk Management</li> <li>Services and Applications</li> </ul> | Computer  Close  Conservation  Close  Close | More Actions > |                                  |
| < >                                                                                                    |                                             |                |                                  |
|                                                                                                    |                                             |                | Successfully                     |
|                                                                                                    |                                             |                | へ 信 句》) ENG 9:58 PM<br>7/11/2018 |